## New User Registration

- 1. Open the Data Exchange Portal (DEP) website: <u>https://dep.sco.ca.gov</u>
- 2. Click "Sign in or Register."
- 3. Click "Sign up now."
- 4. Enter your email address and click "Send verification code".
- 5. A 6-digit verification code will be emailed to you. Enter the verification code on the DEP page and click "Verify Code".
- 6. Create a password following the instructions at the top of the page and click "Create".
  - Note that SCO does not have access to your password. You will need to reset your password if you forget it.
- 7. On the "Registration" page, fill in each field and click "Submit".
  - The account passcode is the alphanumeric 16-digit code provided on the annual GCC Alert Letter, which is mailed to entities in January/February of each year.
- 8. You are now registered in DEP.

## Submitting Reports for Multiple Entities

- 1. If you are submitting reports for more than one entity, you will need to associate your account to each of those entities.
- 2. To associate your account with more than one entity, click the "My Entities" link at the top of the page.
- 3. Enter the 16-digit alphanumeric code provided on the GCC Alert Letter sent to the entity and click "Submit".

## **Report Submittal Process**

- 1. Login to DEP.
- 2. Click the blue button that says "Click Here to Submit File" at the top of the "Submission Dashboard" page.
- 3. In the "Program" field, select "GCC Government Compensation in California."
  - Note that this will expand the "Entity" drop-down menu.
- 4. Make your selection in each field.
  - Only fields with an asterisk (\*) require a selection.
  - The "Document Type" box will be prefilled with "GCC Report" and will be gray.
- 5. Click the "Choose File" button to select the file being submitted.
  - DEP only accepts reports submitted on the GCC Report Template, which are located on the GCC website (<u>www.publicpay.ca.gov/Reporting</u>). Additionally, the submitted file must be named in the format of "20XX-XXXXXXXXXX". Your entity's specific file name can be found on the report in the "Save As' Filename" field, located within the header.
- 6. Click "Submit".
- 7. To verify the report has been uploaded to DEP, click the "Home" link and view the submission history table.